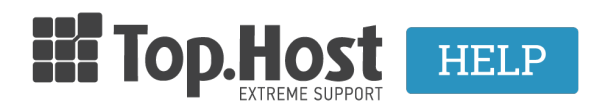

Knowledgebase > myTophost Panel > Διαχείριση > myTophost BackUp: Επαναφορά αρχείων σελίδας

myTophost BackUp: Επαναφορά αρχείων σελίδας - 2023-01-11 - Διαχείριση

Η επαναφορά ενός website σε προηγούμενη ημερομηνία απαιτεί την επαναφορά και των αρχείων και της βάσης δεδομένων. Σε αυτό το άρθρο δίνουμε οδηγίες συγκεκριμένα για να επαναφέρετε τα αρχεία σας σε προηγούμενη ημερομηνία (restore αρχείων) άμεσα και με ασφάλεια.

## 1. Συνδεθείτε στο myTophost Panel

| 1.0    | Top.Host                     | gr   <u>en</u>                                  |       |
|--------|------------------------------|-------------------------------------------------|-------|
|        | Είσοδ<br>myToph              | ος στο<br>ost Panel                             | 1.000 |
|        | Email                        |                                                 |       |
|        | Password                     |                                                 |       |
|        | Eμφάνιση Password     AΣΦΑΛΗ | Σ ΕΙΣΟΔΟΣ                                       |       |
| C. Mar | <u>Υπενθύμιση Password</u>   | Δεν έχετε λογαριασμό;<br><u>Εγγραφείτε τώρα</u> |       |

2. Κάντε click στο κουμπί **Διαχείριση Υπηρεσίας**, που αντιστοιχεί στο πακέτο φιλοξενίας.

| Pack Id | Πακέτο      | Κατάσταση | <u>Ημ/α λήξης</u> | Plesk Login |          | Διαχείριση Υπηρεσίας    |
|---------|-------------|-----------|-------------------|-------------|----------|-------------------------|
| 328171  | Linux Micro | Ενεργό    | 14/10/2023        | Plesk Login | Ανανέωση | Διαχείριση<br>Υπηρεσίας |
|         |             |           |                   |             |          |                         |

3. Εντοπίστε το **myTophost Backup** box και κάντε click στο κουμπί **BackUp**.

| myTophost Backup                                             | SpamExperts                                                                                 |
|--------------------------------------------------------------|---------------------------------------------------------------------------------------------|
| Αποκτήστε πρόσβαση στο ιστορικό των backup των sites<br>σας. | Προστατέψτε την εισερχόμενη αλληλογραφία σας από spam, virus, phishing & malware επιθέσεις. |
| BackUp                                                       | Διαχείριση<br>SpamExperts                                                                   |

4. Επιλέξτε κατά σειρά: Επαναφορά tab >> Backup Αρχείων. Θα εμφανιστεί μία λίστα με τα ημερήσια Backup του domain σας. Εντοπίστε την ημερομηνία με το Backup στην οποία θέλετε να επαναφέρετε τα αρχεία. Αντίστοιχα, ελέγξτε και εντοπίστε την ημερομηνία με το Backup της βάσης πατώντας στο διπλανό tab Backup Βάσεων Δεδομένων.

| 🤊 Ет                         | ταναφ                                              | ορά                                                              |                                                                                                    |                                          |            |                  |              |       |
|------------------------------|----------------------------------------------------|------------------------------------------------------------------|----------------------------------------------------------------------------------------------------|------------------------------------------|------------|------------------|--------------|-------|
| πό εδώ<br>ατάστασ            | μπορείτε<br>η.                                     | να κάνετε επ                                                     | αναφορά των αρχεία                                                                                                    | ων και Βάσεων Δεδ                        | ομένων τοι | ) site σας σε μι | ιά προηγούμε | νŋ    |
| <u>Ιστορικό</u>              | Επαναφο                                            | <u>ρών (τελευταί</u>                                             | <u>ων 3 ημερών)</u>                                                                                                    |                                          |            |                  |              |       |
| к                            | ζατάσταση                                          |                                                                  |                                                                                                    | Ενέργ                                    | εια        | Ημερομ<br>Backup | ηνία         |       |
| Δ                            | εν έχει γίνει                                      | καμία ενέργεια                                                   |                                                                                                    |                                          |            |                  |              |       |
| <ul> <li>Ενέργεια</li> </ul> | ες ανα σελίδα                                      |                                                                  |                                                                                                    |                                          |            |                  | 🛯 🔹 Σελίδα 🚺 | απο 1 |
|                              |                                                    | васкир в                                                         | ασεων Δεδομένων                                                                                                    | \                                        |            |                  |              |       |
| Reco                         | Server E                                           | ackup Man<br>s with Plesk                                        | ager SE<br>data for user papaki                                                                                                    | pr661348                                 | •          | Welcome,         |              | •     |
| Reco                         | Server E                                           | ackup Man<br>s with Plesk                                        | aσεων Δεδομενων<br>hager SE<br>data for user papaki<br>d On                                                                          | pr661348                                 | •          | Welcome,         |              | •     |
| Reco                         | Server B<br>wery point<br>Id<br>259                | ackup Man<br>s with Plesk<br>Created<br>January 1                | data for user papaki<br>data for user papaki<br>d On<br>1, 2023 12:00:33 Af                                                          | pr661348<br>M EET                        | •          | Welcome,         |              | •     |
| Reco                         | Server E very point Id 259 258                     | ackup Man<br>s with Plesk<br>Created<br>January 1<br>January 1   | ager SE<br>data for user papaki<br>d On<br>11, 2023 12:00:33 AI<br>10, 2023 12:00:30 AI                                              | pr661348<br>M EET<br>M EET               | •          | Welcome,         |              | •     |
| Reco                         | Server B<br>very point<br>259<br>258<br>257        | ackup Man<br>s with Plesk<br>January 1<br>January 9              | adecav Δεδομενων<br>hager SE<br>data for user papaki<br>d On<br>11, 2023 12:00:33 Al<br>10, 2023 12:00:30 Al<br>9, 2023 3:19:09 AM E | pr661348<br>M EET<br>M EET<br>EET        |            | Welcome,         |              | •     |
| Reco                         | Server B<br>very point<br>259<br>258<br>257<br>256 | ackup Man<br>s with Plesk<br>January 1<br>January 9<br>January 8 | adata for user papaki<br>data for user papaki<br>d On<br>1, 2023 12:00:33 AP<br>0, 2023 3:19:09 AM E<br>3, 2023 12:00:34 AM          | pr661348<br>M EET<br>M EET<br>EET<br>EET |            | Welcome,         |              |       |

5. Πριν προχωρήσετε, θα χρειαστεί να συνδεθείτε στο Plesk και να βεβαιωθείτε ότι ο root φάκελος που αντιστοιχεί στο site σας και στον οποίο θα γίνει η επαναφορά είναι **άδειος**, καθώς ενδέχεται να υπάρξει ασυμβατότητα.

6. Για να αδειάσετε το φάκελο, συνδεθείτε στο Plesk και κάντε κλικ στο **Files**. Πατήστε το κουμπί New folder και δημιουργήστε ένα νέο φάκελο με το όνομα πχ. "backup files".

Στη συνέχεια, περιηγηθείτε στο φάκελο που αντιστοιχεί στο site σας και ανοίξτε τον. Επιλέξτε μαζικά τα αρχεία που υπάρχουν σε αυτό το φάκελο και πατήστε **Move** για να τα μεταφέρετε στο νέο φάκελο που δημιουργήσατε (στο παράδειγμά μας στον φάκελο "backup files").

 Αφού πατήστε στον κίτρινο φάκελο του βήματος 4, θα σας εμφανιστούν τα αρχεία του πακέτου σας.

8. Στο νέο παράθυρο, κάνετε **διπλό κλικ** στο φάκελο **home**.

| ro | wse Recovery Point                   |               |            |              |
|----|--------------------------------------|---------------|------------|--------------|
| ΟU | p Restore Selected Download Selected | Send Selected | d to Agent | Location     |
|    | Name                                 | Attribute     | s Size     | Modify Tim   |
|    | Dhome                                |               |            | Jan 11, 2023 |
|    |                                      |               |            |              |

9. Στη συνέχεια επιλέξτε το root φάκελο που επιθυμείτε να επαναφέρετε και που αντιστοιχεί στο site σας (π.χ. httpdocs) και κάντε κλικ στην επιλογή **Restore Selected**. Στον φάκελο httpdocs υπάρχουν τα αρχεία του main domain του πακέτου σας. Τα αρχεία των subdomains είναι στους φακέλους που έχουν το όνομα του subdomain.

Όπως είδαμε στο βήμα 5, ο φάκελος στον οποίο γίνεται η επαναφορά πρέπει να είναι άδειος. Σε διαφορετική περίπτωση τα υπάρχοντα αρχεία θα αντικατασταθούν.

| on home:<br>fy Tin |
|--------------------|
| y Tin              |
|                    |
| 2022 🛓             |
| , 2022 🛓           |
| 2022 🛓             |
| 2022 🛓             |
| 2022 🛓             |
| , 2022 🔳           |
|                    |

10. Στο παράθυρο που θα ανοίξει επιλέξτε **Restore**.

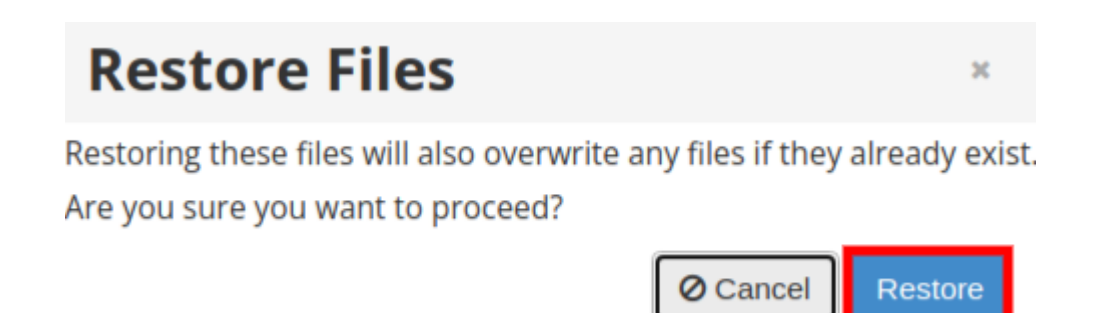

11. Η διαδικασία επαναφοράς βρίσκεται σε εξέλιξη.

| Details fo      | or Resto                     | ore File | es                 |      | ж |
|-----------------|------------------------------|----------|--------------------|------|---|
| Summary         | Alerts                       | Logs     | Restore Settings   | Task |   |
| File Restore Su | mmary                        |          |                    |      |   |
| Ru<br>Tas       | <b>nning</b><br>sk is now ru | nning 🗸  | Files Restored 0/? |      |   |

12. Μόλις η επαναφορά ολοκληρωθεί, εμφανίζεται η σχετική επιβεβαίωση.

| Bro | wse Rec            | overy                                       | Point    |       |                 |      |   |      |
|-----|--------------------|---------------------------------------------|----------|-------|-----------------|------|---|------|
| ωU  | Details fo         | or Rest                                     | ore File | es    |                 |      | ж | ome: |
|     | Summary            | Alerts                                      | Logs     | Res   | store Settings  | Task |   |      |
|     | File Restore Su    | mmary                                       |          |       |                 |      |   | *    |
|     | File<br>cor<br>suc | ccess<br>e restore<br>mpleted<br>ccessfully | ~        | Files | s Restored 29/2 | 9    |   | *    |
|     | File Restore Sta   | atistics                                    |          |       |                 |      |   | -    |
|     | 10s (size calcul   | lation 0s)                                  |          |       | 75.1 MiB        |      |   |      |
|     | 7.4 MiB/s (pea     | k 12.9 MiB/s                                | 5)       |       | 1:1             |      | Þ |      |

×

13. Μετά την ολοκλήρωση της επαναφοράς των αρχείων προχωρήστε και στην

επαναφορά της βάσης δεδομένων στην αντίστοιχη ημερομηνία που πραγματοποιήθηκε η επαναφορά των αρχείων, ώστε να αποφευχθούν ασυμβατότητες. Αναλυτικά βήματα για τη διαδικασία αυτή μπορείτε να βρείτε στα άρθρα:

- Επαναφορά βάσεων δεδομένων website Shared hosting πακέτων σε προηγούμενη ημερομηνία (restore βάσης δεδομένων)
- Επαναφορά βάσεων δεδομένων website Semi Dedicated πακέτων σε προηγούμενη ημερομηνία (restore βάσης δεδομένων)

Μετά την ολοκλήρωση της επαναφοράς των αρχείων μπορείτε να διαγράψετε το φάκελο στον οποίο είχατε μεταφέρει τα προηγούμενα αρχεία του website σας στο βήμα 6.